## AJUSTE POR MÍNIMOS CUADRADOS

Existen numerosas leyes físicas en las que se sabe de antemano que dos magnitudes *x* e *y* se relacionan a través de una ecuación lineal

$$y = ax + b$$

donde las constantes **b** (ordenada en el origen) y **a** (pendiente) dependen del tipo de sistema que se estudia y, a menudo, son los parámetros que se pretende encontrar.

EJEMPLO: La fuerza **F** de tracción sobre un muelle y el alargamiento I que experimenta éste están ligadas a través de una ley lineal:

$$I = (1/K)F$$

con ordenada en el origen cero y donde el inverso de la pendiente (**K**) es una característica propia de cada muelle: la llamada constante elástica del mismo.

El método más efectivo para determinar los parámetros **a** y **b** se conoce como técnica de mínimos cuadrados.

Consiste en someter el sistema a diferentes condiciones, fijando para ello distintos valores de la variable independiente **x**, y anotando en cada caso el correspondiente valor medido para la variable dependiente **y**. De este modo se dispone de una serie de puntos ( $x_1,y_1$ ), .... ( $x_n,y_n$ ) que, representados gráficamente, deberían caer sobre una línea recta. Sin embargo, los errores experimentales siempre presentes hacen que no se hallen perfectamente alineados (ver Fig. 1). El método de mínimos cuadrados determina los valores de los parámetros **a** y **b** de la recta que mejor se

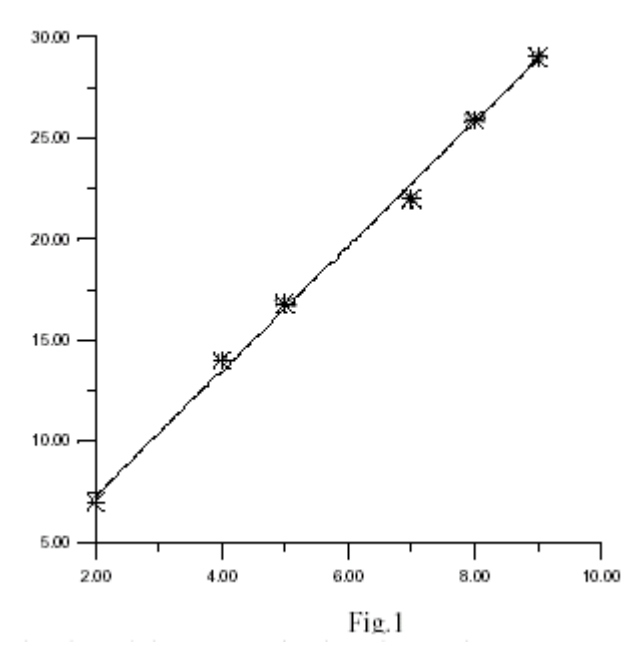

ajusta a los datos experimentales. Sin detallar el procedimiento, se dará aquí simplemente el resultado:

$$a = \frac{n \left( \Sigma x_i y_i \right) - \left( \Sigma x_i \right) \left( \Sigma y_i \right)}{n \left( \Sigma x_i^2 \right) - \left( \Sigma x_i \right)^2} \qquad (1)$$
$$b = \frac{\left( \Sigma y_i \right) - a \left( \Sigma x_i \right)}{n} \qquad (2)$$

donde **n** es el número de medidas y  $\Sigma$  representa la suma de todos los datos que se indican.

Los errores en las medidas, se traducirán en errores en los resultados de **a** y **b**. Se describe a continuación un método para calcular estos errores. En principio, el método de mínimos cuadrados asume que, al fijar las condiciones experimentales, los valores **y**<sub>i</sub> de la variable independiente se conocen con precisión absoluta (esto generalmente no es así, pero lo aceptamos como esencial en el método). Sin embargo, las mediciones de la variable **x**, irán afectadas de sus errores correspondientes, si  $\varepsilon$  es el valor máximo de todos estos errores, entonces se tiene:

$$\Delta a = \frac{\sqrt{n} \epsilon}{\sqrt{n \sum_{i=1}^{n} x_{i}^{2} - \left(\sum_{i=1}^{n} x_{i}\right)^{2}}}$$

$$\Delta b = \frac{\epsilon}{\sqrt{n}}$$
(3)

La pendiente de la recta se escribirá  $a \pm \Delta a$ , y la ordenada en el origen  $b \pm \Delta b$ .

El coeficiente de correlación es otro parámetro para el estudio de una distribución bidimensional, que nos indica el grado de dependencia entre las variables x e y. El coeficiente de correlación *r* es un número que se obtiene mediante la fórmula:

$$r = \frac{n\left(\Sigma x_{i} y_{i}\right) - \left(\Sigma x_{i}\right)\left(\Sigma y_{i}\right)}{\sqrt{\left[n\left(\Sigma x_{i}^{2}\right) - \Sigma\left(x_{i}\right)^{2}\right]n\left(\Sigma y_{i}^{2}\right) - \left(\Sigma y_{i}\right)^{2}\right]}}$$
(4)

Su valor puede variar entre 1 y -1.

Si r = -1 todos los puntos se encuentran sobre la recta existiendo una correlación que es perfecta e inversa.

Si r = 0 no existe ninguna relación entre las variables.

Si r = 1 todos los puntos se encuentran sobre la recta existiendo una correlación que es perfecta y directa.

Ejemplo: Supongamos un muelle sometido a tracción, se ha cargado el muelle con diferentes pesos ( $\mathbf{F}$ , variable independiente o  $\mathbf{y}$ ) y se han anotado los alargamientos ( $\mathbf{I}$  variable dependiente o  $\mathbf{x}$ )

| Cargas<br>sucesivas F(y <sub>i</sub> ) | Lecturas<br>sucesivas (x <sub>i</sub> )<br>L |
|----------------------------------------|----------------------------------------------|
| gramos                                 | mm                                           |
| 200                                    | 60                                           |
| 400                                    | 120                                          |
| 500                                    | 150                                          |
| 700                                    | 210                                          |
| 900                                    | 260                                          |
| 1000                                   | 290                                          |

Los distintos datos que se necesitan son:

| n                | 6       |
|------------------|---------|
| $\Sigma x_i$     | 1090    |
| $\Sigma x_i^2$   | 236300  |
| $\Sigma y_i$     | 3700    |
| $\Sigma y_i^2$   | 2750000 |
| $\Sigma x_i y_i$ | 806000  |
| ε                | 0,2     |

con lo cual aplicando las expresiones [1], [2], [3] y [4]

b = -18,4153; a =3,4959 ; ∆b =0,08164966; ∆a =0,00102217; r = 0,9995

Redondeando en la forma usual b =  $-18,42 \pm 0,08$  mm; a =  $3,50 \pm 0,00$  mm/Kp

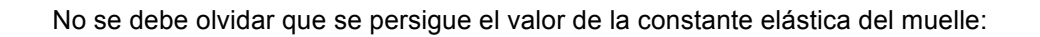

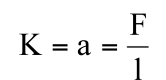

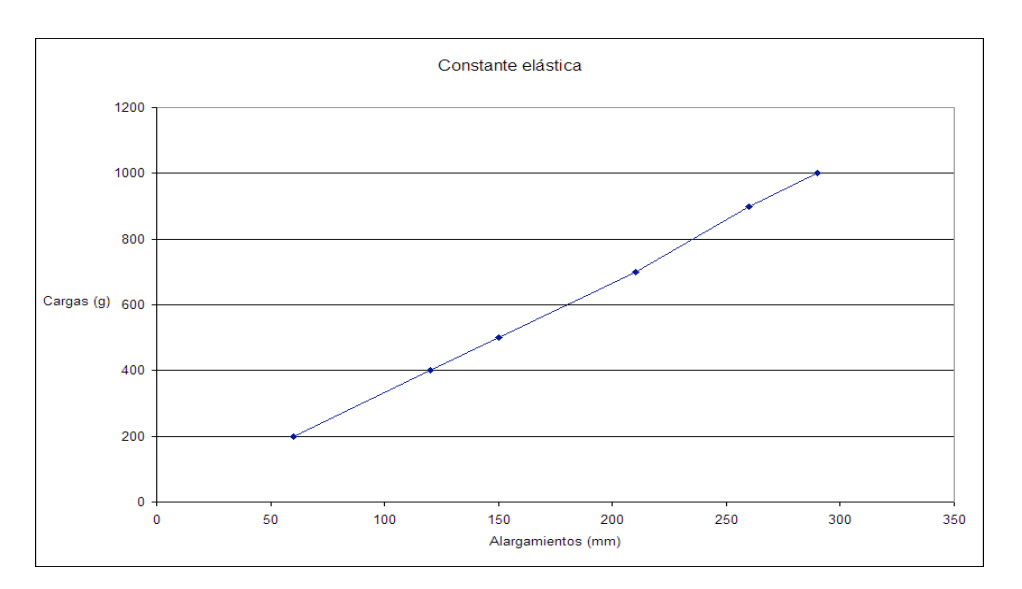

## Ajuste por mínimos cuadrados mediante EXCEL

A continuación vamos a indicar un procedimiento basado en la utilización de la hoja de cálculo EXCEL, que nos facilita y agiliza todos los cálculos anteriores.

Una vez abierta la hoja de cálculo introducimos en la primera columna los valores de la variable independiente (deformaciones) y en la segunda columna los de la variable dependiente (fuerza), esto es, los valores de x en la primera y los valores de y en la segunda columna, a continuación seleccionamos todas las celdas, este será el aspecto de nuestra hoja:

| Bit Arganienta       Control (serie)       Control (serie)       C                                                                                                    | Microsoft Excel - Pr01 |          |          |       |      |       |     |   |   |   |   |     |   |      |            | M 12         |       |            |             |              |                              |         |                   |                   |                            |               |                      |       |
|----------------------------------------------------------------------------------------------------|------------------------|----------|----------|-------|------|-------|-----|---|---|---|---|-----|---|------|------------|--------------|-------|------------|-------------|--------------|------------------------------|---------|-------------------|-------------------|----------------------------|---------------|----------------------|-------|
| Image: Set 2 mining and 1 mining and 1 | a <b>- 8</b> 3         | pregunta | ba una p | Escrí |      |       |     |   |   |   |   |     |   |      |            |              |       |            |             | ana <u>?</u> | ba <u>t</u> os Ve <u>n</u> t | tas D   | <u>H</u> erramien | r <u>F</u> ormato | <u>V</u> er <u>I</u> nsert | ión           | Archivo Edició       | :1    |
| OB         A         B         C         D         E         F         G         H         I         J         K         L         M         N           1         Datos para la gráfica del estudio estàtico del muelle                                                                                                    | - 💩 - <u>A</u> -       | 律 🖂 -    | 律者       |       | € *  | % 000 | 9 e |   |   |   | s | N K | - | - 10 |            | vrial        | 23    | 🏨 💿        | Σ·Z         | Ωfz          | 1 🗟 😒                        | ) -   [ | B-14              | 3   🕰   🖬         | B 🔒                        | <u>S</u> a    | 🚰 Cerrar 🔒           | : 🗅   |
| A     B     C     D     E     F     G     H     I     J     K     L     M     N       1     Dato partal a grifica de l'studio del muello                                                                                                    <                                                                                                    |                        |          |          |       |      |       |     |   |   |   |   |     |   |      |            |              |       |            |             |              |                              |         |                   |                   | fx                         |               | • 80                 |       |
| Lotas para la granca del estudo estato del muelle         Image: construction of the stato del muelle         Image: construction of the stato del muelle         Image: constato del muelle         Image: construction o                                                                                                    | 0                      |          | Ν        |       | М    |       |     | L |   | K |   | J   |   |      | 1          | Н            |       | G          | F           |              | E                            |         | D                 | С                 | В                          |               | A                    |       |
| 3         Alargamiento         Cargas<br>succesivas $$                                                                                                    |                        |          |          |       |      |       |     |   | - |   |   |     |   |      |            |              | _     |            |             |              |                              | uelle   | co del m          | tudio estati      | fica del e                 | a gr          | Jatos para la        | 2     |
| 4         succesivas          6         6         7         10         6         7         10         400         7         10         400         7         10         400         7         10         400         7         10         10         10         10         10         10         10         10         10         10         10         10         10         10         10         10         10         10         10         10         10         10         10         10         10         10         10         10         10         10         10         10         10         10         10         10         10         10         10         10         10         10         10         10         10         10         10         10         10         10         10         10         10         10         10         10         10         10         10         10         10         10         10         10         10         10         10         10         10         10         10         10         10         10         10         10         10         10         10         10         10<                                                                                                    |                        |          |          |       |      |       |     |   | - |   |   |     |   |      |            |              |       |            |             |              |                              |         |                   |                   | Cargas                     | 0             | largamiento          | 3     |
| b         All = 1-lg         t           6         60         200                                                                                                    |                        |          |          |       |      |       |     |   |   |   |   |     |   |      |            |              | _     |            |             |              |                              |         |                   |                   | icesivas                   | 5             |                      | 4     |
| 0       200       00       100       100       100       100       100       100       100       100       100       100       100       100       100       100       100       100       100       100       100       100       100       100       100       100       100       100       100       100       100       100       100       100       100       100       100       100       100       100       100       100       100       100       100       100       100       100       100       100       100       100       100       100       100       100       100       100       100       100       100       100       100       100       100       100       100       100       100       100       100       100       100       100       100       100       100       100       100       100       100       100       100       100       100       100       100       100       100       100       100       100       100       100       100       100       100       100       100       100       100       100       100       100       100       100<                                                                                                    |                        |          |          |       |      |       |     |   | - |   |   |     |   |      |            |              | _     |            |             |              |                              |         |                   |                   | 200                        |               | $\Delta I = I - I_0$ | 5     |
| 8       150       500         9       210       700         10       260       900         11       290       1000         12                                                                                                    |                        |          |          |       |      |       |     |   | - |   |   |     |   |      |            |              |       |            |             |              |                              |         |                   |                   | 400                        | +             | 120                  | 7     |
| 9       210       700       700       100         10       260       900       90       900       900         11       290       1000       900       900       900       900         12       900       900       900       900       900       900       900       900       900       900       900       900       900       900       900       900       900       900       900       900       900       900       900       900       900       900       900       900       900       900       900       900       900       900       900       900       900       900       900       900       900       900       900       900       900       900       900       900       900       900       900       900       900       900       900       900       900       900       900       900       900       900       900       900       900       900       900       900       900       900       900       900       900       900       900       900       900       900       900       900       900       900       900       900       900 <th></th> <th></th> <th></th> <th></th> <th></th> <th></th> <th></th> <th></th> <th></th> <th></th> <th></th> <th></th> <th></th> <th></th> <th></th> <th></th> <th></th> <th></th> <th></th> <th></th> <th></th> <th></th> <th></th> <th></th> <th>500</th> <th>1</th> <th>150</th> <th>8</th>                                                                                                    |                        |          |          |       |      |       |     |   |   |   |   |     |   |      |            |              |       |            |             |              |                              |         |                   |                   | 500                        | 1             | 150                  | 8     |
| 100     200     1000     1000       12     1000     1000     1000       13     1000     1000     1000       14     1000     1000     1000       15     1000     1000     1000       16     1000     1000     1000       17     1000     1000     1000       19     1000     1000     1000       20     1000     1000     1000       21     1000     1000     1000       22     1000     1000     1000       23     1000     1000     1000       24     1000     1000     1000       26     1000     1000     1000       28     1000     1000     1000       30     1000     1000     1000       31     1000     1000     1000       33     1000     1000     1000                                                                                                    |                        |          |          |       |      | -     |     |   | - |   | - |     |   |      |            |              | _     |            |             |              |                              |         |                   |                   | 700                        | +             | 210                  | 9     |
| 12     13     14     14     14     14     14     14     14     14     14     14     14     14     14     14     14     14     14     14     14     14     14     14     14     14     14     14     14     14     14     14     14     14     14     14     14     14     14     14     14     14     14     14     14     14     14     14     14     14     14     14     14     14     14     14     14     14     14     14     14     14     14     14     14     14     14     14     14     14     14     14     14     14     14     14     14     14     14     14     14     14     14     14     14     14     14     14     14     14     14     14     14     14     14     14     14     14     14     14     14     14     14     14     14     14     14     14     14     14     14     14     14     14     14     14     14     14     14     14     14     14     14     14     14     14     14     <                                                                                                    |                        |          |          |       |      |       |     |   | + |   | - |     |   |      |            |              |       |            |             | -            |                              | -       |                   |                   | 1000                       | +             | 290                  | 11    |
| 13     14     15     16     16     16     16     16     16     16     16     16     16     16     16     16     16     16     16     16     16     16     16     16     16     16     16     16     16     16     16     16     16     16     16     16     16     16     16     16     16     16     16     16     16     16     16     16     16     16     16     16     16     16     16     16     16     16     16     16     16     16     16     16     16     16     16     16     16     16     16     16     16     16     16     16     16     16     16     16     16     16     16     16     16     16     16     16     16     16     16     16     16     16     16     16     16     16     16     16     16     16     16     16     16     16     16     16     16     16     16     16     16     16     16     16     16     16     16     16     16     16     16     16     16     16     16     <                                                                                                    |                        |          |          |       |      |       |     |   |   |   |   |     |   |      |            |              |       |            |             |              |                              |         |                   |                   |                            |               |                      | 12    |
| 16     16     16     16     16       17     16     16     16       18     16     16     16       19     16     16     16       20     16     16     16       21     16     16     16       23     16     16     16       24     16     16     16       25     16     16     16       26     16     16     16       29     16     16     16       30     16     16     16       31     16     16     16                                                                                                    |                        |          |          |       |      | -     |     |   | - |   |   |     |   |      |            |              | _     |            |             |              |                              |         |                   |                   |                            | -             |                      | 13    |
| 16     17     18     19     10     10     10     10       18     10     10     10     10     10     10       19     10     10     10     10     10     10       20     10     10     10     10     10     10       21     10     10     10     10     10     10       22     10     10     10     10     10     10       23     10     10     10     10     10     10       24     10     10     10     10     10     10       25     10     10     10     10     10     10       26     10     10     10     10     10     10       28     10     10     10     10     10     10       29     10     10     10     10     10     10       31     10     10     10     10     10     10                                                                                                    |                        |          |          |       |      | -     |     |   |   |   |   |     |   |      |            |              |       |            |             |              |                              |         |                   |                   |                            | -             |                      | 15    |
| 17     18     19     19     19       19     19     10     10       20     20     20     20       21     20     20     20       23     20     20     20       23     20     20     20       24     20     20     20       25     20     20     20       26     20     20     20       27     20     20     20       28     20     20     20       30     20     20     20       31     20     20     20                                                                                                    |                        |          |          |       |      |       |     |   |   |   |   |     |   |      |            |              |       |            |             |              |                              |         |                   |                   |                            |               |                      | 16    |
| 19     10     10     10     10       20     10     10     10     10       21     10     10     10     10       22     10     10     10     10       23     10     10     10     10       24     10     10     10     10       25     10     10     10     10       26     10     10     10     10       27     10     10     10     10       28     10     10     10     10       30     10     10     10     10       31     10     10     10     10       33     10     10     10     10                                                                                                    |                        |          |          |       |      | -     |     |   | + |   |   |     |   |      |            |              | _     |            |             |              |                              |         |                   |                   |                            | -             |                      | 1/    |
| 20     20     20     20     20     20     20     20     20     20     20     20     20     20     20     20     20     20     20     20     20     20     20     20     20     20     20     20     20     20     20     20     20     20     20     20     20     20     20     20     20     20     20     20     20     20     20     20     20     20     20     20     20     20     20     20     20     20     20     20     20     20     20     20     20     20     20     20     20     20     20     20     20     20     20     20     20     20     20     20     20     20     20     20     20     20     20     20     20     20     20     20     20     20     20     20     20     20     20     20     20     20     20     20     20     20     20     20     20     20     20     20     20     20     20     20     20     20     20     20     20     20     20     20     20     20     20     <                                                                                                    |                        |          |          |       |      |       |     |   |   |   |   |     |   |      |            |              |       |            |             |              |                              |         |                   |                   |                            | -             |                      | 19    |
| 21     22       23     24       24     25       25     26       27     28       29     29       30     21       31     23       32     24                                                                                                    |                        |          |          |       |      |       |     |   |   |   |   |     |   |      |            |              |       |            |             |              |                              |         |                   |                   |                            |               |                      | 20    |
| 23     24     25     26     27       26     27     28     28       28     29     29     29       30     31     29     21       31     33     33     34                                                                                                    |                        |          |          |       |      |       |     |   | - |   | - |     |   |      |            |              | _     |            |             |              |                              |         |                   |                   |                            | -             |                      | 21    |
| 24     26     27     28     29       30     31     23     29                                                                                                    |                        |          |          |       |      |       |     |   | - |   |   |     |   |      |            |              |       |            |             |              |                              |         |                   |                   |                            | -             |                      | 23    |
| 25     26     27       27     28     29       30     31     32       33     34     34                                                                                                    |                        |          |          |       |      |       |     |   |   |   |   |     |   |      |            |              |       |            |             |              |                              |         |                   |                   |                            |               |                      | 24    |
| 27     28     28     29     29     29     20     20     20     20     20     20     20     20     20     20     20     20     20     20     20     20     20     20     20     20     20     20     20     20     20     20     20     20     20     20     20     20     20     20     20     20     20     20     20     20     20     20     20     20     20     20     20     20     20     20     20     20     20     20     20     20     20     20     20     20     20     20     20     20     20     20     20     20     20     20     20     20     20     20     20     20     20     20     20     20     20     20     20     20     20     20     20     20     20     20     20     20     20     20     20     20     20     20     20     20     20     20     20     20     20     20     20     20     20     20     20     20     20     20     20     20     20     20     20     20     20     <                                                                                                    |                        |          |          |       |      |       |     |   | - |   |   |     |   |      |            |              | _     |            |             |              |                              |         |                   |                   |                            | -             |                      | 25    |
| 28     29     29     29     20     20     20     20     20     20     20     20     20     20     20     20     20     20     20     20     20     20     20     20     20     20     20     20     20     20     20     20     20     20     20     20     20     20     20     20     20     20     20     20     20     20     20     20     20     20     20     20     20     20     20     20     20     20     20     20     20     20     20     20     20     20     20     20     20     20     20     20     20     20     20     20     20     20     20     20     20     20     20     20     20     20     20     20     20     20     20     20     20     20     20     20     20     20     20     20     20     20     20     20     20     20     20     20     20     20     20     20     20     20     20     20     20     20     20     20     20     20     20     20     20     20     20     <                                                                                                    |                        |          |          |       |      |       |     |   | - |   |   |     |   |      |            |              |       |            |             |              |                              |         |                   |                   |                            | -             |                      | 27    |
| 29                                                                                                    |                        |          |          |       |      |       |     |   | _ |   |   |     |   |      |            |              |       |            |             |              |                              |         |                   |                   |                            | _             |                      | 28    |
| 31                                                                                                    |                        |          |          |       |      | -     |     |   | - |   |   |     |   |      |            |              | _     |            |             |              |                              |         |                   |                   |                            | -             |                      | 29    |
| 32<br>33                                                                                                    |                        |          |          |       |      |       |     |   |   |   |   |     |   |      |            |              |       |            |             |              |                              |         |                   |                   |                            |               |                      | 31    |
| 33                                                                                                    |                        |          |          |       |      |       |     |   |   |   |   |     |   |      |            |              |       |            |             |              |                              |         |                   |                   |                            |               |                      | 32    |
|                                                                                                    |                        |          |          | —     |      | -     |     |   | - |   | - |     |   |      |            |              | _     |            |             | _            |                              |         |                   |                   |                            | -             |                      | 33    |
| 1.4 + N/ Calibre / Esferómetro / Muelle / Ceñfica muelle / Péndulo / KATER / Gravedad / Gráfica gravedad /                                                                                                    |                        |          |          | -     |      |       | 1   |   |   |   | - |     | / | edad | áfica grav | tad / Gr     | Grave | /KATEP /   | néndulo     | Gráfica r    | Péndulo /                    | uelle / | ráfica mu         | / Muelle \ G      | sferómetro                 | 0/            | N Calibra            |       |
|                                                                                                    |                        |          |          |       |      |       | 1.  |   |   |   |   |     | / | Suad | ance grav  | No X OI      |       | ₹          |             | • A •        | 3 + J                        |         | A C I             |                   | s • \ \                    | ⊶ ∧.<br>oform | io • 🕞 🛛 Autof       | Dibu  |
|                                                                                                    |                        |          |          |       |      |       |     |   |   |   |   |     |   |      |            |              |       |            |             |              |                              |         | - el 194 (6       |                   |                            |               |                      | Listo |
| 🗧 Inicio 🛸 Prácticas 2004-2005 🛸 Prácticas 📰 Microsoft Excel- Pr01 💟 Alaste por minimos cu ES ፍ 🕷 💵 😂 🗮 🕬                                                                                                    | <b>1</b> 😓 🕲 📃 12:44   |          | 183      | ni, s | ES 🔇 |       |     |   |   |   |   |     |   |      | nínimos cu | Ajuste por i | न्त   | cel - Pr01 | icrosoft Ex | Mic Nic      |                              | as      | C Práctic         | 4-2005            | Prácticas 20               | 6             | nicio                | -     |

Hacemos clic sobre el asistente para gráficos pantalla, nos aparece el siguiente cuadro de diálogo:

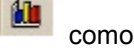

como se muestra en la siguiente

| -     | Aicrosoft Excel      | - Pr01                       |                    |                  |             |                  |               |                  |                    |               |          |         |              |                    |                  |       |
|-------|----------------------|------------------------------|--------------------|------------------|-------------|------------------|---------------|------------------|--------------------|---------------|----------|---------|--------------|--------------------|------------------|-------|
| :2    | Archivo Edició       | n <u>V</u> er <u>I</u> nsert | ar <u>F</u> ormato | Herramientas     | Datos Venta | ana <u>?</u>     |               |                  |                    |               |          |         |              | Escriba una pregun | ta 🖣 🗕           | . # × |
| 10    | 💕 Cerrar 🔒           | Salir 🔒 🔒 🛛                  | a 🛍 🗈              | n 🖹 - 🔊 - 🛛      | 11 🗟 😣      | Ω f= Σ - Å       | l 🛍 📀         | 🚆 🗄 Arial        | - 10               | - N K         | s 🔳 🗮    | 글 💀 🦉 🤉 | 6 000 € *\$8 | -% 律律              | - <del>3</del> - | A     |
|       | A6 💌                 | <i>f</i> ⊷ =Μι               | uelle!D8           |                  |             |                  |               |                  |                    |               |          |         |              |                    |                  |       |
|       | A                    | В                            | С                  | D                | E           | F                | G             | H                | <u> </u>           | J             | K        | L       | M            | N                  | 0                | -     |
| 1     | Datos para la        | gráfica del e                | studio está        | tico del muelle  | •           |                  |               |                  |                    |               |          |         |              |                    |                  |       |
| 2     | Alargamiento         | Cargas                       |                    |                  |             |                  |               |                  |                    |               |          |         |              |                    |                  |       |
| 4     |                      | sucesivas                    |                    |                  |             | Asistente para   | gráficos - p  | aso 1 de 4- tir  | oo de gráfico      | 2             |          |         |              |                    |                  |       |
| 5     | $\Delta I = I - I_0$ | f                            |                    |                  |             | Asistente para   | Brancos - b   |                  | so de granco       | Ŀ             |          |         |              |                    |                  |       |
| 6     | 60                   | 200                          |                    |                  |             | Tipos estándar   | Tipos persona | alizados         |                    |               | _        |         |              |                    |                  |       |
|       | 120                  | 400                          |                    |                  |             | Tipo de gráfico: |               | Subtipo d        | e gráfico:         |               |          |         |              |                    |                  |       |
| 9     | 210                  | 700                          |                    |                  |             | Columnas         |               |                  |                    |               |          |         |              |                    |                  |       |
| 10    | 260                  | 900                          |                    |                  |             | Barras           |               |                  | •                  |               |          |         |              |                    |                  |       |
| 11    | 290                  | 1000                         |                    |                  |             | Circular         |               |                  | <u>•</u>           |               |          |         |              |                    |                  |       |
| 13    |                      |                              |                    |                  |             | XY (Dispers      | ión)          |                  | • 1                | ]             |          |         |              |                    |                  |       |
| 14    |                      |                              |                    |                  |             | Áreas            |               |                  |                    |               |          |         |              |                    |                  |       |
| 15    |                      |                              |                    |                  |             | 🙆 Anillos        |               |                  |                    |               |          |         |              |                    |                  |       |
| 16    |                      |                              |                    |                  |             | Radial           |               | 1                |                    | 1             |          |         |              |                    |                  |       |
| 18    |                      |                              |                    |                  |             | Superficie       |               |                  |                    |               |          |         |              |                    |                  | -     |
| 19    |                      |                              |                    |                  |             | •• burbujas      |               |                  |                    |               |          |         |              |                    |                  |       |
| 20    |                      |                              |                    |                  |             |                  |               | Dispersió        | n con puntos de d  | atos          |          |         |              |                    |                  |       |
| 21    |                      |                              |                    |                  |             |                  |               | conectad         | os por líneas.     |               |          |         |              |                    |                  | -     |
| 22    |                      |                              |                    |                  |             |                  |               |                  |                    |               |          |         |              |                    |                  |       |
| 24    |                      |                              |                    |                  |             |                  |               | P                | resionar para ver  | muestra       | 1        |         |              |                    |                  |       |
| 25    |                      |                              |                    |                  |             |                  |               |                  |                    |               | <u> </u> |         |              |                    |                  |       |
| 26    |                      |                              |                    |                  |             |                  | Cancelar      | < Atrás          | Siguiente >        | Einalizar     |          |         |              |                    |                  | +     |
| 28    |                      |                              |                    |                  |             |                  |               |                  |                    |               |          |         |              |                    |                  |       |
| 29    |                      |                              |                    |                  |             |                  |               |                  |                    |               |          |         |              |                    |                  |       |
| 30    |                      |                              |                    |                  |             |                  |               |                  |                    |               |          |         |              |                    |                  | - 1   |
| 31    |                      |                              |                    |                  |             |                  |               |                  |                    |               |          |         |              |                    |                  | +     |
| 33    |                      |                              |                    |                  |             |                  |               |                  |                    |               |          |         |              |                    |                  |       |
| 34    |                      |                              |                    |                  |             |                  |               |                  |                    |               |          |         |              |                    |                  | ~     |
| H.    | ► ► Calibre          | / Esferómetro                | $\wedge$ (Muelle ) | Gráfica muelle / | Péndulo /   | Gráfica péndulo  | KATER / (     | Gravedad / Grá   | ifica gravedad /   | ,<br>,        |          | <       |              | ш                  |                  |       |
| Di    | ujo = 😓   Autofi     | ormas • 🔪 🔌                  |                    | 4 🗘 🛽 🖄          | 🖄 🕶 🚄 -     | • <u>A</u> • = = | 로 🛯 🗊         | -                |                    |               |          |         |              |                    |                  |       |
| Listo |                      |                              |                    |                  |             |                  |               | Ajuste por mínim | os cuadrados 2 - N | Acrosoft Word |          | Suma    | =4790        |                    |                  |       |
| -     | Inicio               | Prácticas 20                 |                    | C Prácticas      |             | Microsoft Ex     | cel - Pr01    | 🗐 Ajuste por n   | iínimos cu         |               |          |         | ES 🔇         | <u></u>            | 0 📞 🕸 💻          | 12:46 |

En el tipo de gráfico elegimos XY (Dispersión) y en Subtipo de gráficos elegimos la opción seleccionada en negro. Una vez seleccionadas nuestras opciones pulsamos Siguiente > nos aparecerá la siguiente pantalla:

| 💌 M   |                          |                            |                    |                        |                             |                                        |                     |           |                |              |                   |         |          |   |   |              |                  |                   |       |
|-------|--------------------------|----------------------------|--------------------|------------------------|-----------------------------|----------------------------------------|---------------------|-----------|----------------|--------------|-------------------|---------|----------|---|---|--------------|------------------|-------------------|-------|
| :8)   | Archivo Edición          | <u>V</u> er <u>I</u> nsert | ar <u>F</u> ormato | <u>H</u> erramientas D | a <u>t</u> os Ve <u>n</u> t | ana <u>?</u>                           |                     |           |                |              |                   |         |          |   |   |              | Escriba una preg | unta 👻            | _ 8 × |
| En.   | 🕞 Cerrar 📕               | Salir 🖪 🔒 🛛                | a 🛍 🗈              | B-19-1                 | 1 Fa 🧶                      | Ω fx                                   | Σ - <u>A</u> ↓  K01 | 0         | Arial          |              | - 10              | - N /   | KS       |   |   | 6 000 € *\$8 | -00 E E          |                   | • A • |
|       | A6 🗸                     | <i>f</i> ⊷ =Mu             | uelle!D8           |                        |                             |                                        |                     | -         |                |              |                   |         |          |   |   |              |                  |                   |       |
|       | A                        | В                          | С                  | D                      | E                           |                                        | F (                 | 3         | Н              | 1            |                   | J       |          | К | L | M            | N                | 0                 |       |
| 1     | Datos para la            | gráfica del e              | studio estáti      | co del muelle          | Internet                    |                                        |                     | 2.40      | de datas da    | orinon       |                   | F       |          |   |   |              |                  |                   |       |
| 2     |                          |                            |                    |                        | ASISterit                   | e para g                               | grancos - paso      | 0 2 00 -  | r: datos de    | ongen        |                   |         |          |   |   |              |                  |                   |       |
| 3 /   | largamiento              | Cargas                     |                    |                        | Rango d                     | de datos                               | Serie               |           |                |              |                   |         |          |   |   |              |                  |                   |       |
| 4     |                          | sucesivas                  |                    |                        |                             |                                        |                     |           |                |              |                   |         |          |   |   |              |                  |                   | _     |
| 5     | $\Delta I = I \cdot I_0$ | t                          |                    |                        |                             | 1200                                   |                     |           |                |              |                   |         |          |   |   |              |                  |                   |       |
| 0     | 60                       | 200                        |                    |                        |                             | 1000                                   |                     |           |                |              |                   |         | - II-    |   |   |              |                  |                   |       |
|       | 120                      | 400                        |                    |                        |                             | 800                                    |                     |           |                | ~            |                   |         |          |   |   |              |                  |                   |       |
| 9     | 210                      | 700                        |                    |                        |                             | 600                                    |                     |           |                |              |                   | Serie1  |          |   |   |              |                  |                   |       |
| 10    | 260                      | 900                        |                    |                        |                             | 400                                    |                     | ~         |                |              |                   |         |          |   |   |              |                  |                   |       |
| 11    | 290                      | 1000                       |                    |                        |                             |                                        |                     |           |                |              |                   |         |          |   |   |              |                  |                   |       |
| 12    | ******                   |                            |                    |                        |                             | 200                                    |                     |           |                |              |                   |         |          |   |   |              |                  |                   |       |
| 13    |                          |                            |                    |                        |                             | •                                      | 50 100              | 150       | 200 25         | 0 300        | 350               |         |          |   |   |              |                  |                   |       |
| 14    |                          |                            |                    |                        |                             |                                        |                     |           |                |              |                   |         |          |   |   |              |                  |                   |       |
| 15    |                          |                            |                    |                        |                             |                                        |                     |           |                |              |                   |         | _        |   |   |              |                  |                   |       |
| 16    |                          |                            |                    |                        | Rappo                       | de datos:                              | 10x6 Ave            |           |                |              |                   | (       | -        |   |   |              |                  |                   |       |
| 17    |                          |                            |                    |                        | - Cango                     | 00 00 00 00 00 00 00 00 00 00 00 00 00 | = Granca            | muelle !s | A\$0;\$0\$11   |              |                   |         | <u> </u> |   |   |              |                  |                   |       |
| 18    |                          |                            |                    |                        | Series e                    | en:                                    | ○ Filas             |           |                |              |                   |         |          |   |   |              |                  |                   |       |
| 19    |                          |                            |                    |                        |                             |                                        | Column              | nas       |                |              |                   |         |          |   |   |              |                  |                   |       |
| 20    |                          |                            |                    |                        |                             |                                        |                     |           |                |              |                   |         |          |   |   |              |                  |                   |       |
| 21    |                          |                            |                    |                        |                             |                                        |                     |           |                |              |                   |         |          |   |   |              |                  |                   |       |
| 22    |                          |                            |                    |                        |                             |                                        |                     |           |                |              |                   |         |          |   |   |              |                  |                   |       |
| 24    |                          |                            |                    |                        |                             |                                        |                     |           |                |              |                   |         |          |   |   |              |                  |                   |       |
| 25    |                          |                            |                    |                        |                             |                                        |                     |           |                |              |                   |         |          |   |   |              |                  |                   |       |
| 26    |                          |                            |                    |                        |                             |                                        | _                   |           |                |              |                   |         |          |   |   |              |                  |                   |       |
| 27    |                          |                            |                    |                        |                             |                                        |                     | Cancelar  | < <u>A</u> trá | ás Sigu      | uien <u>t</u> e > | Einaliz | zar      |   |   |              |                  |                   |       |
| 28    |                          |                            |                    |                        |                             |                                        |                     | _         |                |              |                   |         | _        |   |   |              |                  |                   |       |
| 29    |                          |                            |                    |                        |                             |                                        |                     |           |                |              |                   |         |          |   |   |              |                  |                   |       |
| 30    |                          |                            |                    |                        |                             |                                        |                     |           |                |              |                   |         |          |   |   |              |                  |                   |       |
| 31    |                          |                            |                    |                        |                             |                                        |                     |           |                |              |                   |         |          |   |   |              |                  |                   |       |
| 32    |                          |                            |                    |                        |                             | _                                      |                     |           |                | _            |                   |         |          |   |   |              |                  |                   |       |
| 33    |                          |                            |                    |                        |                             | -                                      |                     |           |                | -            |                   |         | _        |   |   |              |                  |                   |       |
| 34    |                          |                            |                    |                        |                             |                                        |                     |           |                |              |                   |         |          |   |   |              | -                |                   | ~     |
| нч    | ► ► Calibre              | / Esferómetro              | o ( Muelle ) G     | ráfica muelle 🖉        | Péndulo /                   | Gráfica p                              | péndulo / KAT       | ER / Gr   | avedad / G     | Gráfica grav | vedad /           |         |          |   | < |              |                  |                   | >     |
| Dibu  | jo 🕶 😓   Autofa          | rmas 🕶 🔪 🔌                 |                    | a 🔅 🖪 🖂                | 🆄 - 🚄                       | • <u>A</u> •                           | = = ≓ ■             |           |                |              |                   |         |          |   |   |              |                  |                   |       |
| Señal | Y                        |                            |                    |                        |                             |                                        |                     |           |                |              |                   |         |          |   |   |              |                  |                   |       |
| 2     | Inicio                   | Prácticas 20               | 04-2005            | C Prácticas            |                             | 🛛 Mic                                  | rosoft Excel - Pr0  | 1         | 🔮 Ajuste po    | r mínimos cu | J                 |         |          |   |   | ES 🔇         | <u></u>          | ( <b>∕a∖_ ¢</b> ! | 12:47 |

volvemos a pulsar,

aparece el siguiente cuadro de diálogo:

| 💌 M   | Alicrosoft Excel - Pr01 |                            |                              |                      |                               |                                   |             |                      |                    |                    |                       |        |          |                  |         |          |
|-------|-------------------------|----------------------------|------------------------------|----------------------|-------------------------------|-----------------------------------|-------------|----------------------|--------------------|--------------------|-----------------------|--------|----------|------------------|---------|----------|
| :1    | Archivo Edición         | <u>V</u> er <u>I</u> nsert | tar <u>F</u> ormato          | <u>H</u> erramientas | Da <u>t</u> os Ve <u>n</u> ta | ana <u>?</u>                      |             |                      |                    |                    |                       |        |          | Escriba una preg | unta 💌  | - 8 ×    |
| 10    | 📔 Cerrar 📕              | Salir 🖪 🔒 🛛                | a   🛍   🖬                    | 1-19-                | 11 🔂 🔍                        | $\Omega f_x \Sigma - \frac{h}{2}$ | 1110        | Arial                | + 1                | 0 - N K            | <u>s</u>   ≣ <b>≡</b> | = = 9% | 000 € 58 | .00   1 1 1 1    | - 🖄 -   | <u>A</u> |
|       | -                       | <i>f</i> ⊷ =Mu             | uelle!D8                     |                      |                               |                                   |             |                      |                    |                    |                       |        |          |                  |         |          |
|       | A                       | В                          | С                            | D                    | E                             | F                                 | G           | Н                    |                    | J                  | K                     | L      | М        | N                | 0       | ~        |
| 1     | Datos para la           | gráfica del e              | studio estát                 | ico del muell        | e                             |                                   |             |                      |                    |                    |                       |        |          |                  |         |          |
| 2     | Margamiento             | Carnas                     |                              |                      |                               |                                   |             |                      |                    |                    |                       |        |          |                  |         |          |
| 4     | anguintento             | sucesivas                  |                              |                      |                               |                                   |             |                      |                    |                    |                       |        |          |                  |         |          |
| 5     | $\Delta I = I - I_0$    | f                          |                              |                      |                               |                                   |             |                      |                    |                    |                       |        |          |                  |         |          |
| 6     | 60                      | 200                        |                              |                      |                               |                                   |             |                      |                    |                    |                       |        |          |                  |         |          |
| 7     | 120                     | 400                        |                              |                      |                               |                                   |             |                      |                    |                    |                       |        |          |                  |         |          |
| 6     | 210                     | 500                        |                              |                      |                               |                                   |             | _                    |                    |                    |                       |        |          |                  |         |          |
| 10    | 260                     | 900                        |                              |                      | Asistente pa                  | ra gráficos - p                   | aso 3 de 4: | opciones de g        | ráfico             | ?                  | ×                     |        |          |                  |         | +        |
| 11    | 290                     | 1000                       |                              |                      | Thulan                        | e: lut u                          |             | 1 2 2 1              |                    |                    |                       |        |          |                  |         |          |
| 12    |                         |                            |                              |                      |                               | Eje Lineas de                     | division Le | yenda Rotulos        | de datos           |                    |                       |        |          |                  |         |          |
| 13    |                         |                            |                              |                      | Titulo del grá                | fico:                             | _           | Grái                 | ica del muelle     |                    |                       |        |          |                  |         |          |
| 14    |                         |                            |                              |                      | Grafica di                    | ei muelle                         |             |                      |                    |                    |                       |        |          |                  |         |          |
| 15    |                         |                            |                              |                      | Eje de valore                 | s (X):                            | _           | 1200                 |                    |                    |                       |        |          |                  |         |          |
| 17    |                         |                            |                              |                      | Deformac                      | iones                             |             | 1000                 | ×                  |                    |                       |        |          |                  |         |          |
| 18    |                         |                            |                              |                      | Eje de valore                 | s (Y):                            | ě           | 600                  | 1                  | - Seriet           |                       |        |          |                  |         |          |
| 19    |                         |                            |                              |                      | Cargas                        |                                   | 3           | 400                  |                    |                    |                       |        |          |                  |         |          |
| 20    |                         |                            |                              |                      | Segundo eje                   | de categorias (X):                |             | 200                  |                    | _                  |                       |        |          |                  |         |          |
| 21    |                         |                            |                              |                      |                               |                                   |             | 0                    |                    |                    |                       |        |          |                  |         |          |
| 22    |                         |                            |                              |                      | Segundo eje                   | de valores (Y):                   | _           | 0 100                | 200 300            | 400                |                       |        |          |                  |         |          |
| 24    |                         |                            |                              |                      |                               |                                   |             | Dei                  |                    |                    |                       |        |          |                  |         |          |
| 25    |                         |                            |                              |                      |                               |                                   |             |                      |                    |                    |                       |        |          |                  |         |          |
| 26    |                         |                            |                              |                      |                               |                                   |             |                      |                    |                    |                       |        |          |                  |         |          |
| 27    |                         |                            |                              |                      |                               |                                   | Cance       | elar < <u>A</u> tras | Siguien <u>t</u> e | > <u>Einalizar</u> |                       |        |          |                  |         |          |
| 28    |                         |                            |                              | -                    |                               |                                   |             |                      |                    |                    |                       |        |          |                  |         | =        |
| 30    |                         |                            |                              |                      |                               |                                   |             |                      |                    |                    |                       |        |          |                  |         |          |
| 31    |                         |                            |                              |                      |                               |                                   |             |                      |                    |                    |                       |        |          |                  |         |          |
| 32    |                         |                            |                              |                      |                               |                                   |             |                      |                    |                    |                       |        |          |                  |         |          |
| 33    |                         |                            |                              |                      |                               |                                   |             |                      |                    |                    |                       |        |          |                  |         |          |
| 34    |                         |                            |                              |                      |                               |                                   |             |                      |                    |                    |                       |        |          |                  |         | ~        |
| H 4   | ▶ N \ Calibre           | / Esferómetro              | $\lambda$ / Muelle $\lambda$ | Gráfica muelle       | / Péndulo /                   | Gráfica péndulo                   | KATER /     | Gravedad / Gr        | áfica gravedad     | 7                  |                       | <      |          |                  | )       | >        |
| Dibu  | jo 🔹 😓   Autofo         | rmas 🕶 🔪 🔌                 |                              | 408                  | 🛯 🖄 🕶 🚄                       | • 🛕 • ≡ 📼                         | n 🖬 🖬       | -                    |                    |                    |                       |        |          |                  |         |          |
| Listo |                         |                            |                              |                      |                               |                                   |             |                      |                    |                    |                       | Suma=  | 4790     |                  |         |          |
| -     | Inicio                  | 🚞 Prácticas 20             |                              | 🚞 Prácticas          |                               | Microsoft E                       | ccel - Pr01 | Ajuste por           | mínimos cu         |                    |                       |        | ES 🔇     | <u></u>          | a 🖌 🕸 🗖 | 12:48    |

Si queremos (podemos dejarlo en blanco) pasamos a rellenar Título del gráfico, Eje de

valores (X) Eje de valores (Y) y pulsamos

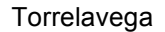

| 💌 M           | Alicrosoft Excel - Pr01                                      |                              |               |                 |                      |                  |                        |                 |               |           |       |       |            |                                        |                |       |
|---------------|--------------------------------------------------------------|------------------------------|---------------|-----------------|----------------------|------------------|------------------------|-----------------|---------------|-----------|-------|-------|------------|----------------------------------------|----------------|-------|
| : <u>A</u> rc | hivo <u>E</u> dición                                         | <u>(</u> er <u>I</u> nsertar | Eormato H     | erramientas Daj | tos Ve <u>n</u> tana | 2                |                        |                 |               |           |       |       |            | Escrib                                 | a una pregunta | -     |
| 10            | <u> C</u> errar                                              | Salir 🖪 🔒                    | a 📖 🗈         | 🖹 + 🔊 +         | 11 🗟 😣 🤉             | Ω fx Σ + ½       | 1 🛄 📀                  | Arial           | - 10          | - N K     | s 🔳 🔳 | و 🛃 🔜 | ⁄₀ 000 € ‰ | % 律律                                   | 🖽 • 💩 •        | A     |
| _             | •                                                            | <i>f</i> s =M                | uelle!D8      |                 |                      |                  |                        |                 |               |           |       |       |            |                                        |                |       |
|               | A                                                            | В                            | С             | D               | E                    | F                | G                      | Н               |               | J         | K     | L     | M          | N                                      | 0              | -     |
| 1             | Datos para la                                                | gráfica del e                | estudio estát | ico del muello  | e                    |                  |                        |                 |               |           |       |       |            |                                        |                |       |
| 2             |                                                              | C                            |               |                 |                      |                  |                        |                 |               |           |       |       |            |                                        |                |       |
|               | aargannento                                                  | cargas                       |               |                 |                      |                  |                        |                 |               |           |       |       |            |                                        |                |       |
| 5             | $\Delta I = I \cdot I_0$                                     | f                            |               |                 |                      |                  |                        |                 |               |           |       |       |            |                                        |                |       |
| 6             | 60                                                           | 200                          |               |                 |                      |                  |                        |                 |               |           |       |       |            |                                        |                |       |
| 7             | 120                                                          | 400                          |               |                 |                      |                  |                        |                 |               |           |       |       |            |                                        |                |       |
| 8             | 150                                                          | 500                          |               |                 |                      |                  |                        |                 |               |           |       |       |            |                                        |                |       |
| 9             | 210                                                          | /00                          |               |                 |                      |                  |                        |                 |               |           |       |       |            |                                        |                |       |
| 10            | 260                                                          | 900                          |               |                 |                      |                  |                        |                 |               |           |       |       |            |                                        |                |       |
| 12            | 230                                                          | 1000                         | 5             |                 |                      |                  |                        |                 |               |           |       |       |            |                                        |                |       |
| 13            |                                                              |                              |               |                 |                      |                  |                        |                 |               |           |       |       |            |                                        |                |       |
| 14            |                                                              |                              |               |                 |                      |                  |                        |                 |               |           |       |       |            |                                        |                | =     |
| 15            |                                                              |                              |               |                 |                      |                  |                        |                 |               |           |       |       |            |                                        |                |       |
| 16            |                                                              |                              |               |                 |                      |                  |                        |                 |               |           |       |       |            |                                        |                |       |
| 18            | Asistente para gráficos - paso 4 de 4: ubicación del gráfico |                              |               |                 |                      |                  |                        |                 |               |           |       |       |            |                                        |                |       |
| 19            | Colocar gráfico:                                             |                              |               |                 |                      |                  |                        |                 |               |           |       |       |            |                                        |                |       |
| 20            |                                                              |                              |               |                 |                      |                  |                        |                 |               |           |       |       |            |                                        |                |       |
| 21            |                                                              |                              |               |                 |                      |                  | na <u>h</u> oja nueva: | Gráfico 1       |               |           |       |       |            |                                        |                |       |
| 22            |                                                              |                              |               |                 |                      |                  |                        |                 |               |           |       |       |            |                                        |                |       |
| 23            |                                                              |                              |               |                 |                      | Com              | o obieto en:           | Gráfica muelle  |               | ~         |       |       |            |                                        |                |       |
| 25            |                                                              |                              |               |                 | 8                    |                  |                        |                 |               |           |       |       |            |                                        |                |       |
| 26            |                                                              |                              |               |                 |                      |                  |                        |                 |               |           | _     |       |            |                                        |                |       |
| 27            |                                                              |                              |               |                 |                      |                  | Cancelar               | < <u>A</u> trás | Siguiente >   | Einalizar |       |       |            |                                        |                |       |
| 28            |                                                              |                              |               |                 |                      |                  |                        |                 |               |           |       |       |            |                                        |                |       |
| 29            |                                                              |                              |               |                 |                      |                  |                        |                 |               |           |       |       |            |                                        |                | +     |
| 31            |                                                              |                              |               |                 |                      |                  |                        |                 |               |           |       |       |            |                                        |                |       |
| 32            |                                                              |                              |               |                 |                      |                  |                        |                 |               |           |       |       |            |                                        |                |       |
| 33            |                                                              |                              |               |                 |                      |                  |                        |                 |               |           |       |       |            |                                        |                |       |
| 34            |                                                              |                              |               |                 |                      |                  |                        |                 |               |           |       |       |            |                                        |                | ~     |
| 14 4          | ► ► Calibre                                                  | / Esferómetro                | ο / Muelle λ  | Gráfica muelle  | / Péndulo / I        | Gráfica péndulo  | /KATER/                | Gravedad / Grá  | fica gravedad | /         |       | <     |            | 111                                    |                | >     |
| Dibu          | jo 🔹 🗟 🛛 Autofo                                              | rmas • 🔪 🔌                   |               | 4 🗘 🖪 🕹         | 1 👌 - 🚄 -            | • <u>A</u> • = = | 로 🛯 🗊                  | -               |               |           |       |       |            |                                        |                |       |
| Listo         |                                                              |                              |               |                 |                      |                  |                        |                 |               |           |       |       |            |                                        |                |       |
| -             | Inicio                                                       | Prácticas 20                 |               | C Prácticas     | 1                    | Microsoft E      | ccel - Pr01            | Ajuste por m    | ínimos cu     |           |       |       | ES 🔇       | 1.1.1.1.1.1.1.1.1.1.1.1.1.1.1.1.1.1.1. | a 🖕 🗴 🗖        | 12:49 |

podemos marcar o bien **En una hoja nueva** (ponemos el título ) o **Como objeto en**, si elegimos esta opción el gráfico se inserta en la hoja que estamos trabajando. Eligiendo **En una hoja nueva** nos aparece el gráfico, en una nueva hoja, de la siguiente forma:

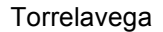

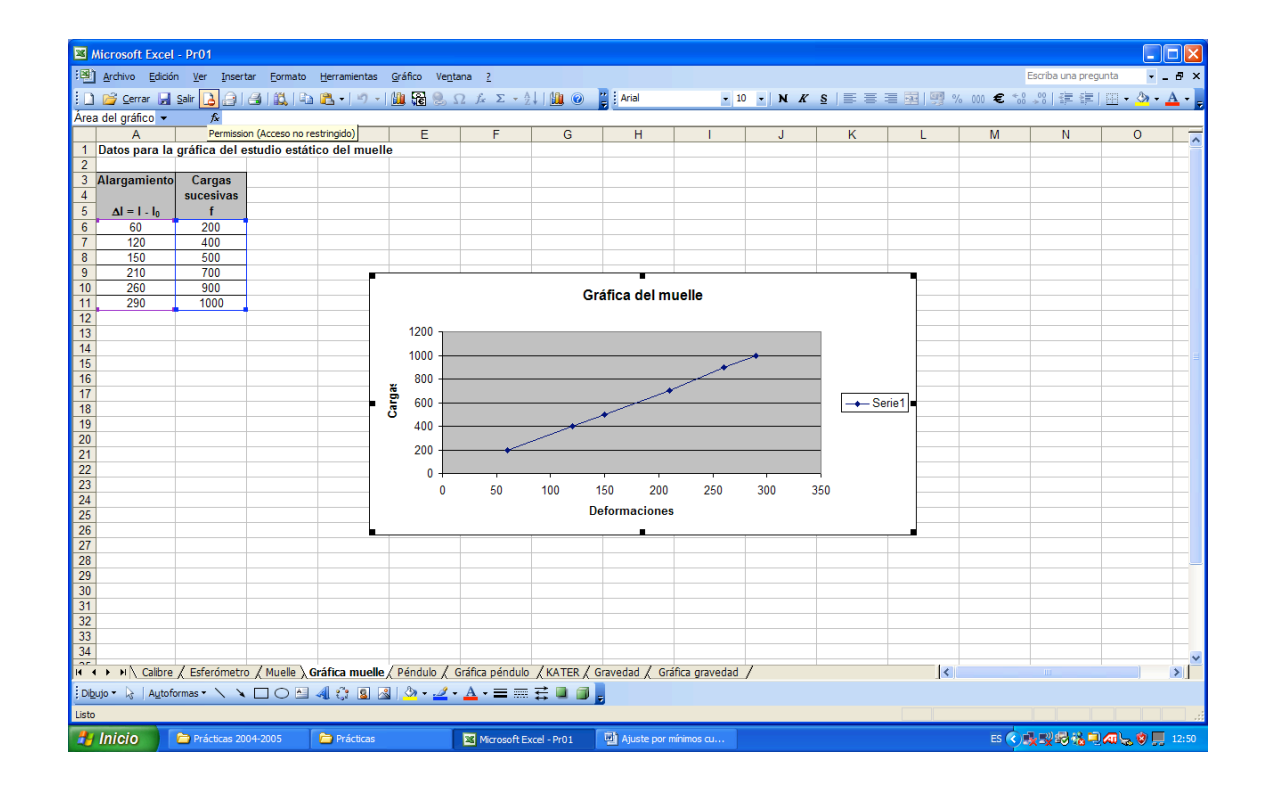

Este gráfico nos muestra los puntos dispuestos en el plano XY, ahora vamos a buscar la recta de ajuste, para ello, hacemos click en **Gráfico** y luego en **Agregar línea de tendencia**:

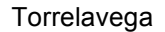

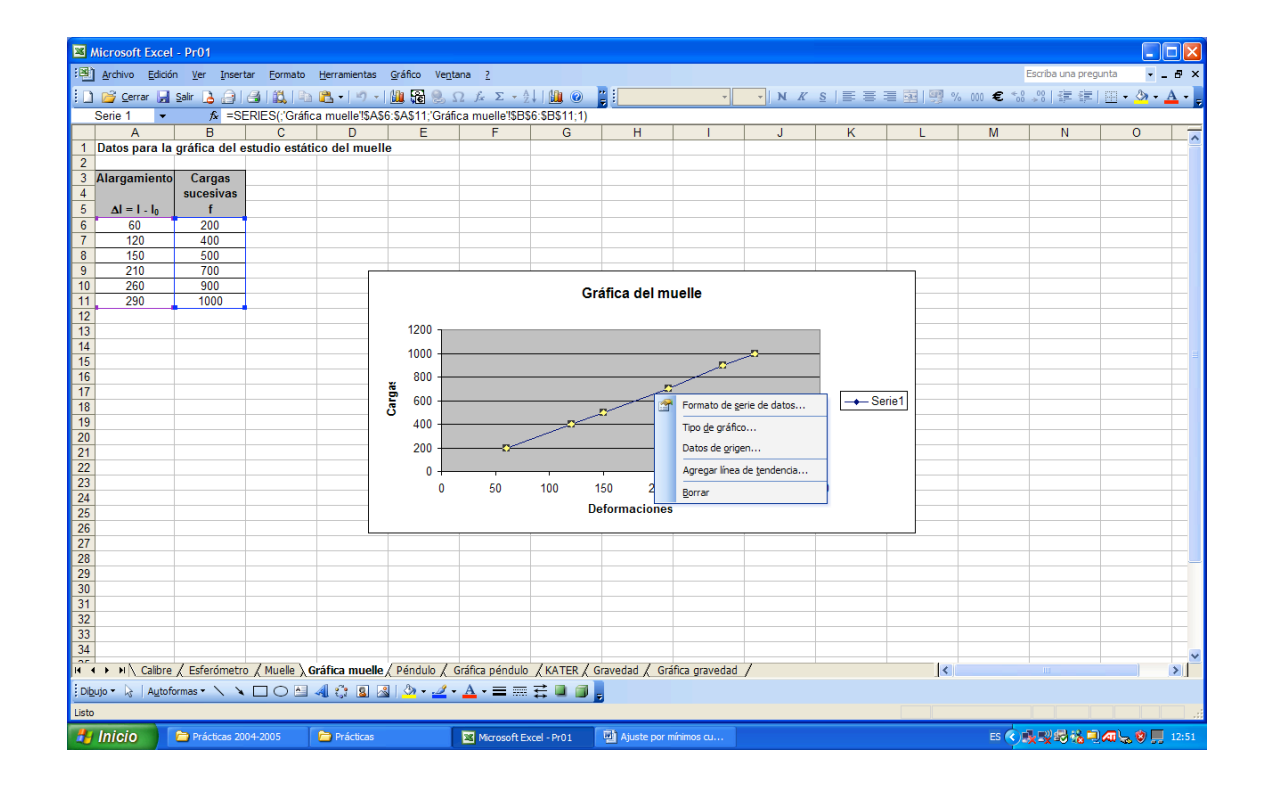

Apareciendo el siguiente cuadro de diálogo:

| 💌 h   | ■ Microsoft Excel - Pr01  |               |                    |                      |                               |                  |                    |                 |                |         |          |          |            |                  |        |       |
|-------|---------------------------|---------------|--------------------|----------------------|-------------------------------|------------------|--------------------|-----------------|----------------|---------|----------|----------|------------|------------------|--------|-------|
| :B)   | Archivo Edición           | Ver Insert    | ar <u>F</u> ormato | <u>H</u> erramientas | <u>G</u> ráfico Ve <u>n</u> t | ana <u>?</u>     |                    |                 |                |         |          |          |            | Escriba una preg | unta 🔹 | . # × |
| 10    | 📴 Cerrar 🔒                | Salir 🔒 🔒     | a 📖 🖿              | B • 1 19 •           | 🛍 🔒 🧶 🗴                       | 2 fx Σ -         | 21 I 🛄 💿           | 21              | -              | V K     | s I≣ ≣   | ■ ■   嬰ッ | 6 000 € %8 | 》律律              | - 🗞 -  | Α     |
| Serie | e 1 Punto 👻               | f≱ =SE        | RIES(;'Gráfic      | a muelle'!\$A        | 6:\$A\$11;'Gráfi              | ca muelle'!\$I   | B\$6:\$B\$11;1)    |                 |                |         |          |          |            |                  |        |       |
|       | A                         | В             | С                  | D                    | E                             | F                | G                  | H               |                | J       | K        | L        | М          | N                | 0      | -     |
| 1     | Datos para la             | gráfica del e | studio estáti      | co del muel          | le                            |                  |                    |                 |                |         |          |          |            |                  |        |       |
| 2     | Alargamiento              | Cargae        |                    |                      |                               |                  |                    |                 |                |         |          |          |            |                  |        |       |
| 4     | Alargaintento             | sucesivas     |                    |                      |                               |                  |                    |                 |                |         |          |          |            |                  |        |       |
| 5     | $\Delta I = I - I_0$      | f             |                    |                      |                               |                  |                    |                 |                |         |          |          |            |                  |        |       |
| 6     | 60                        | 200           |                    |                      |                               |                  |                    |                 |                |         |          |          |            |                  |        |       |
| 7     | 120                       | 400           |                    |                      |                               |                  |                    |                 |                |         |          |          |            |                  |        | _     |
| 8     | 150                       | 500           |                    |                      |                               |                  |                    |                 |                |         |          |          |            |                  |        |       |
| 9     | 210                       | 900           |                    |                      |                               | -                |                    |                 |                |         |          | ·        |            |                  |        |       |
| 11    | 290                       | 1000          |                    |                      |                               |                  | Agregar línea      | de tendencia    |                |         |          |          |            |                  |        |       |
| 12    |                           |               |                    |                      |                               |                  | Tino Onci          |                 |                |         |          |          |            |                  |        |       |
| 13    |                           |               |                    |                      | 1200                          |                  | Tipo de tenden     | cia o regresión |                |         |          |          |            |                  |        |       |
| 14    |                           |               |                    |                      | 1000                          |                  |                    |                 |                |         |          |          |            |                  |        | =     |
| 15    |                           |               |                    |                      | 800                           |                  | : 100              | بعستني          | 1 en 1 e       | rden:   |          |          |            |                  |        | -     |
| 17    |                           |               |                    |                      | ă ooo                         |                  | <u> </u>           | 1               |                | ÷       |          |          |            |                  |        |       |
| 18    |                           |               |                    |                      | E 600                         |                  | Lineal             | Logaritmica     | Polinomial     |         |          | erie1    |            |                  |        |       |
| 19    |                           |               |                    |                      | 400 -                         |                  | <i>y.</i>          | +               | Pi Pi          | eríodo: |          |          |            |                  |        |       |
| 20    |                           |               |                    |                      | 200                           |                  | للمنمنية           | لمنتغذ          |                |         |          |          |            |                  |        |       |
| 21    |                           |               |                    |                      | 200                           |                  | Potencial          | Exponencial     | Media móvil    |         |          |          |            |                  |        |       |
| 22    |                           |               |                    |                      | 0 +                           |                  | A partir de las se | vries.          |                |         |          |          |            |                  |        |       |
| 24    |                           |               |                    |                      | 0                             | 50               | Serie 1            | ~               |                |         |          |          |            |                  |        |       |
| 25    |                           |               |                    |                      |                               |                  |                    |                 |                |         |          |          |            |                  |        |       |
| 26    |                           |               |                    |                      |                               |                  |                    | ~               |                |         |          |          |            |                  |        | _     |
| 27    |                           |               |                    |                      |                               |                  |                    |                 |                |         |          |          |            |                  |        |       |
| 20    |                           |               |                    |                      |                               |                  |                    |                 |                |         |          |          |            |                  |        |       |
| 30    |                           |               |                    |                      |                               |                  |                    |                 |                |         |          |          |            |                  |        |       |
| 31    |                           |               |                    |                      |                               |                  |                    |                 |                |         |          |          |            |                  |        |       |
| 32    |                           |               |                    |                      |                               |                  |                    |                 |                | Aceptar | Cancelar |          |            |                  |        |       |
| 33    |                           |               |                    |                      |                               | L                |                    |                 |                |         |          |          |            |                  |        | +     |
| 34    |                           | ,             |                    |                      |                               |                  |                    |                 |                | ,       |          |          |            |                  |        | ~     |
| H 4   | ▶ N \ Calibre             | Esferómetro   | ) ∕ Muelle ∕ G     | ráfica muelle        | / Péndulo / (                 | Gráfica péndu    | IO / KATER /       | Gravedad / Gr   | áfica gravedad | /       |          | <        |            |                  |        | >     |
| Dib   | ujo 🕶 😓 🛛 A <u>u</u> tofo | rmas 🕶 🔪 🔌    |                    | 408                  | 🏽 🛛 🌺 🕶 🚄 🕶                   | _ <u>A</u> • ≡ ≡ | ≣ 🛱 💷 🗊            | =               |                |         |          |          |            |                  |        |       |
| Listo |                           |               |                    |                      |                               |                  |                    |                 |                |         |          |          |            |                  |        |       |
| -     | Inicio                    | Prácticas 200 | 04-2005            | C Prácticas          | 1                             | Microsoft        | Excel - Pr01       | Ajuste por i    | nínimos cu     |         |          |          | ES 🔇       | 1. IV 43 (4 11   |        |       |
|       |                           |               |                    | _                    |                               |                  |                    |                 |                |         |          |          |            | ~~~~             |        |       |

En tipo, elegimos Lineal (aparece por defecto) y luego pulsamos en Opciones

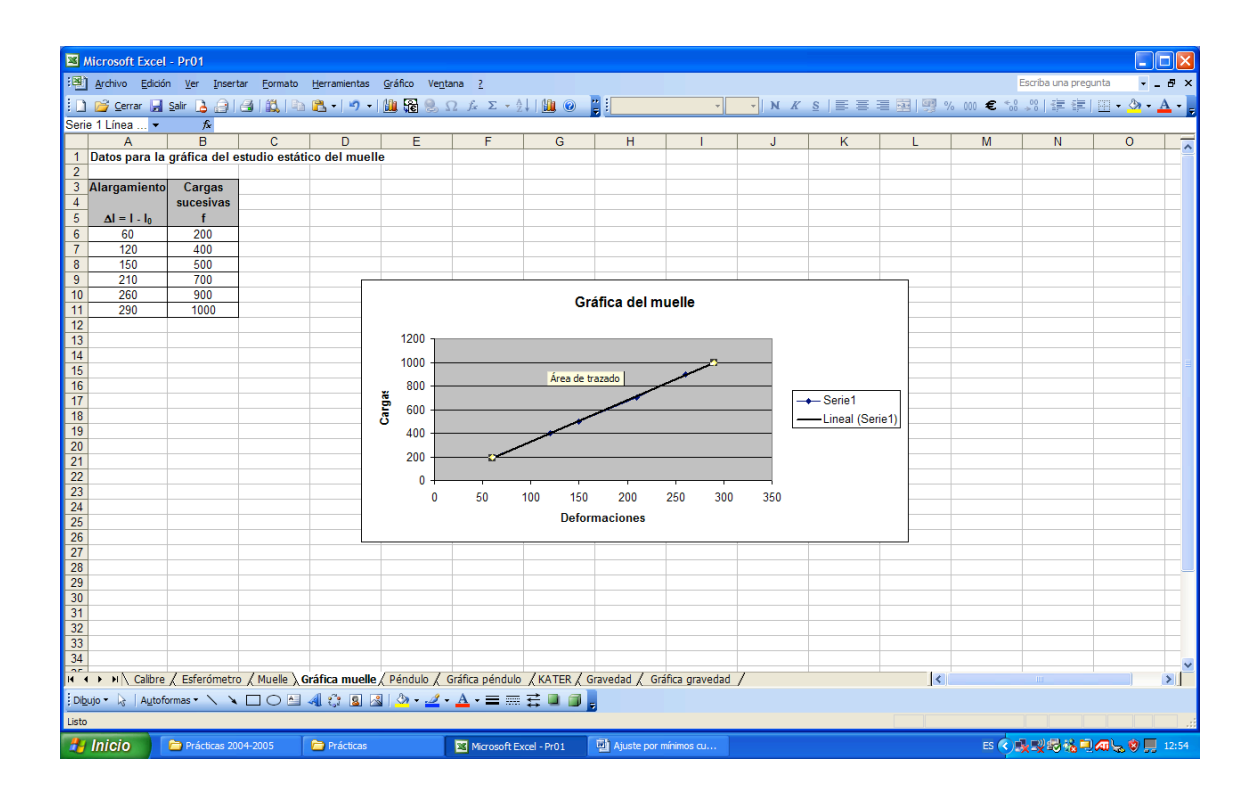

Marcamos **Presentar ecuación en el gráfico** y **Presentar el valor de R cuadrado en el gráfico**, después de hacer clic sobre Aceptar nos aparece la recta de ajuste, su ecuación correspondiente y el coeficiente de correlación al cuadrado.

Podemos también, aun sin dibujar la recta de ajuste, calcular el valor de la pendiente, la ordenada en el origen y el coeficiente de correlación, para ello, nos situamos en una celda en blanco y escribimos:

**=PENDIENTE(B6:B11;A6:A11),** nos aparece el valor de la pendiente, elegimos otra celda en blanco y escribimos:

= INTERSECCIÓN EJE(B6:B11;A6:A11), aparece el valor de la ordenada.

=COEF.DE.CORREL(B6:B11;A6:A11), coeficiente de correlación.

Este será el aspecto de nuestra hoja:

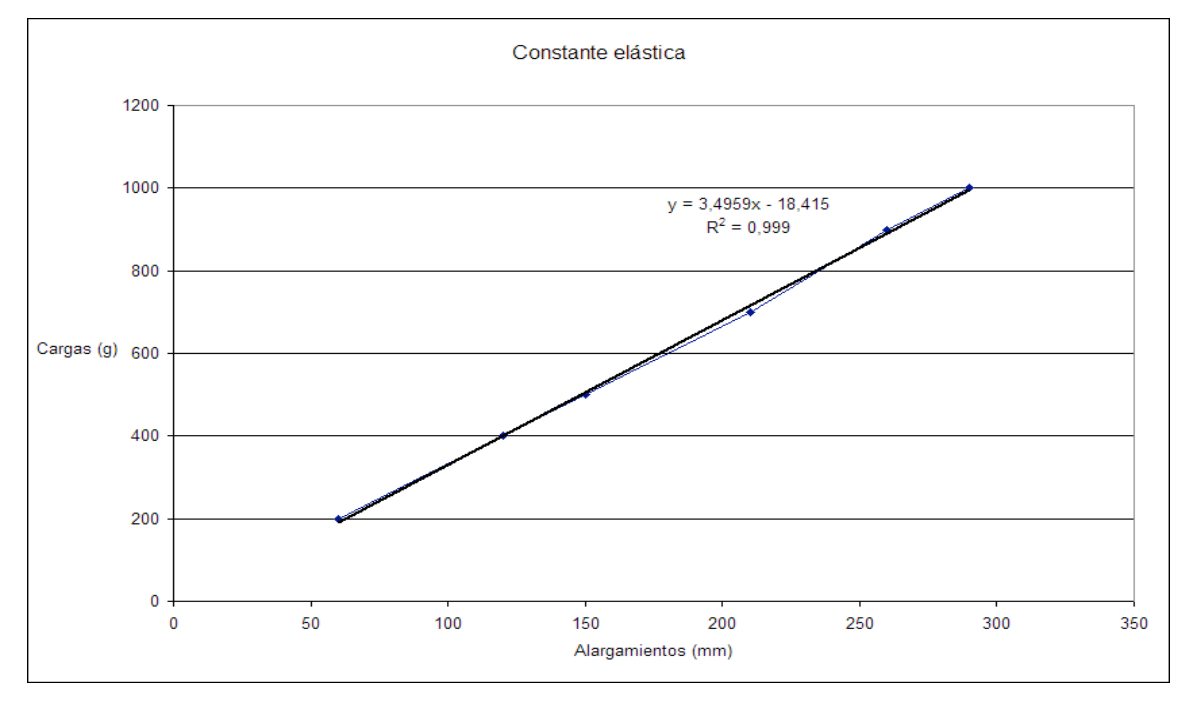

Pendiente = 3,49586417 ± 0,00102217 Coeficiente de correlación = 0,9994979 Ordenada en el origen = -18,4153243 ± 0,08164966